# 腾讯云分布式数据库DCDB

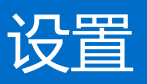

# 产品文档

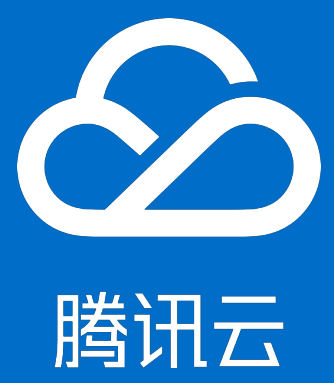

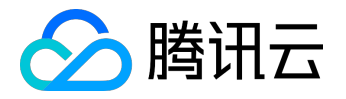

## 【版权声明】

©2013-2017 腾讯云版权所有

本文档著作权归腾讯云单独所有,未经腾讯云事先书面许可,任何主体不得以任何形式复制、修改、抄袭、传播全部或部分本文档内容。

【商标声明】

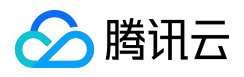

及其它腾讯云服务相关的商标均为腾讯云计算(北京)有限责任公司及其关联公司所有。本文档涉及的第三方 主体的商标,依法由权利人所有。

## 【服务声明】

本文档意在向客户介绍腾讯云全部或部分产品、服务的当时的整体概况,部分产品、服务的内容可能有所调整 。您所购买的腾讯云产品、服务的种类、服务标准等应由您与腾讯云之间的商业合同约定,除非双方另有约定 ,否则,腾讯云对本文档内容不做任何明示或模式的承诺或保证。

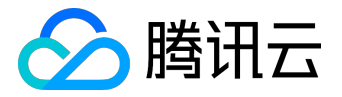

## 文档目录

| 文 | 档声明     | . 2 |
|---|---------|-----|
| 设 | 置       | . 4 |
|   |         | . 4 |
|   | 创建VPC网络 | 17  |
|   | 购买数据库实例 | 22  |

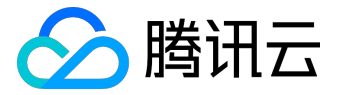

#### 设置

## 注册腾讯云

您可使用邮箱注册腾讯云,也可使用第三方账号,如微信、微信公众号、QQ号登录腾讯云。

企业用户建议使用邮箱、微信公众号注册腾讯云;不在大陆的用户建议使用邮箱注册。

1 使用邮箱注册

step 1 进入注册流程

在导航处点击"注册有礼",或在登录页面底部点击"注册",即可进入注册流程。

| ← → C<br>● 安全   https://www.qcloud.com |                     |         | * * 1 1 0 0 5 :               |
|----------------------------------------|---------------------|---------|-------------------------------|
|                                        | ● ● ■               | 用云      | I 金安 I Cantlak I 建国 计磁头计 新闻作小 |
|                                        | QQ登录                | 邮箱登录    |                               |
|                                        | 推荐使用快速安全登录          | ₹,防止盗号。 | Tencent                       |
|                                        | QQ号码                |         | Ø                             |
|                                        | <sub>密码</sub><br>登录 |         | H                             |
|                                        | 更多登录方式              | 忘了密码?   |                               |
|                                        | 🏡 微信账号<br>还没有账号? 立  | 微信公众号   |                               |
| the set                                |                     |         |                               |

step 2 填写注册信息

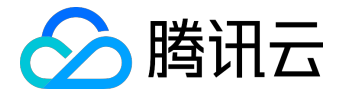

|                               | 🔗 腾讯云                                                |
|-------------------------------|------------------------------------------------------|
| ▶ 邮箱注册                        |                                                      |
|                               | 邮箱地址<br>密码<br>确认密码<br>联系手机<br>联系手机                   |
|                               | 手机验证码     获取验证码       同意协议并提交       《陽讯云服务协议》        |
|                               | 已有账号? 立即登录<br>▶ 中文   English                         |
| 主:密码至少包含字母、数字、符号 <sup>,</sup> | Copyright@2013-2016 Qcloud.com. All Rights Reserved. |

step 3 激活邮箱

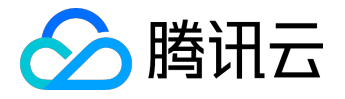

| 参 腾讯云                                                                                                    |  |
|----------------------------------------------------------------------------------------------------|--|
| 激活您的腾讯云账号     激活的件已发送至您的注册邮箱: @qq.com请查看邮件并激活您的账号。     新活邮件已发送至您的注册邮箱:                                           |  |
| 没有收到邮件?<br>1. 请检查您的邮件垃圾箱,您可以返回 <mark>重新填写</mark><br>2. 请检查您的邮件垃圾箱,激活邮件有可能被误认为是广告<br>3. 若仍未找到激活邮件,请尝试 <u>重新发送</u> |  |
| 已有账号?立即登录                                                                                                    |  |
| ▶ 中文 │ English<br>Copyright©2013-2016 Qcloud.com. All Rights Reserved. 腾讯云 版权所有                                  |  |

step 4 填写行业信息

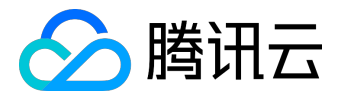

|                 |                   | 🔗 腾讯云                                                |             |         |  |  |  |
|-----------------|-------------------|------------------------------------------------------|-------------|---------|--|--|--|
| 🕜 补充信息          |                   |                                                      |             |         |  |  |  |
| 完善行业信息可为您提供更精准的 | 行业优惠及活动信息         |                                                      |             |         |  |  |  |
| 游戏              | 金融                | 音视频                                                  | 微信服务        | IT服务/软件 |  |  |  |
| 020生活服务         | 电子简务              | 房地产                                                  | 公共事业        | 交通运输业   |  |  |  |
| 教育              | 零售商和批发商           | 旅游                                                   | 媒体          | 通讯      |  |  |  |
| 物联网/车联网         | 消费品生产商            | 医疗                                                   | 移动应用        | 云服务     |  |  |  |
| 政府公共机构          | 制造业               | 自然资源                                                 | 其他          |         |  |  |  |
|                 |                   |                                                      |             |         |  |  |  |
|                 |                   |                                                      |             |         |  |  |  |
|                 |                   |                                                      |             |         |  |  |  |
|                 |                   |                                                      |             |         |  |  |  |
|                 |                   |                                                      |             |         |  |  |  |
|                 | Copyright©2013-20 | ▶ 中文 │ English<br>16 Qcloud.com. All Rights Reserved | 1. 腾讯云 版权所有 |         |  |  |  |

恭喜您完成注册

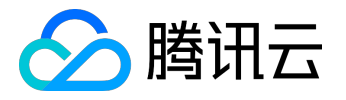

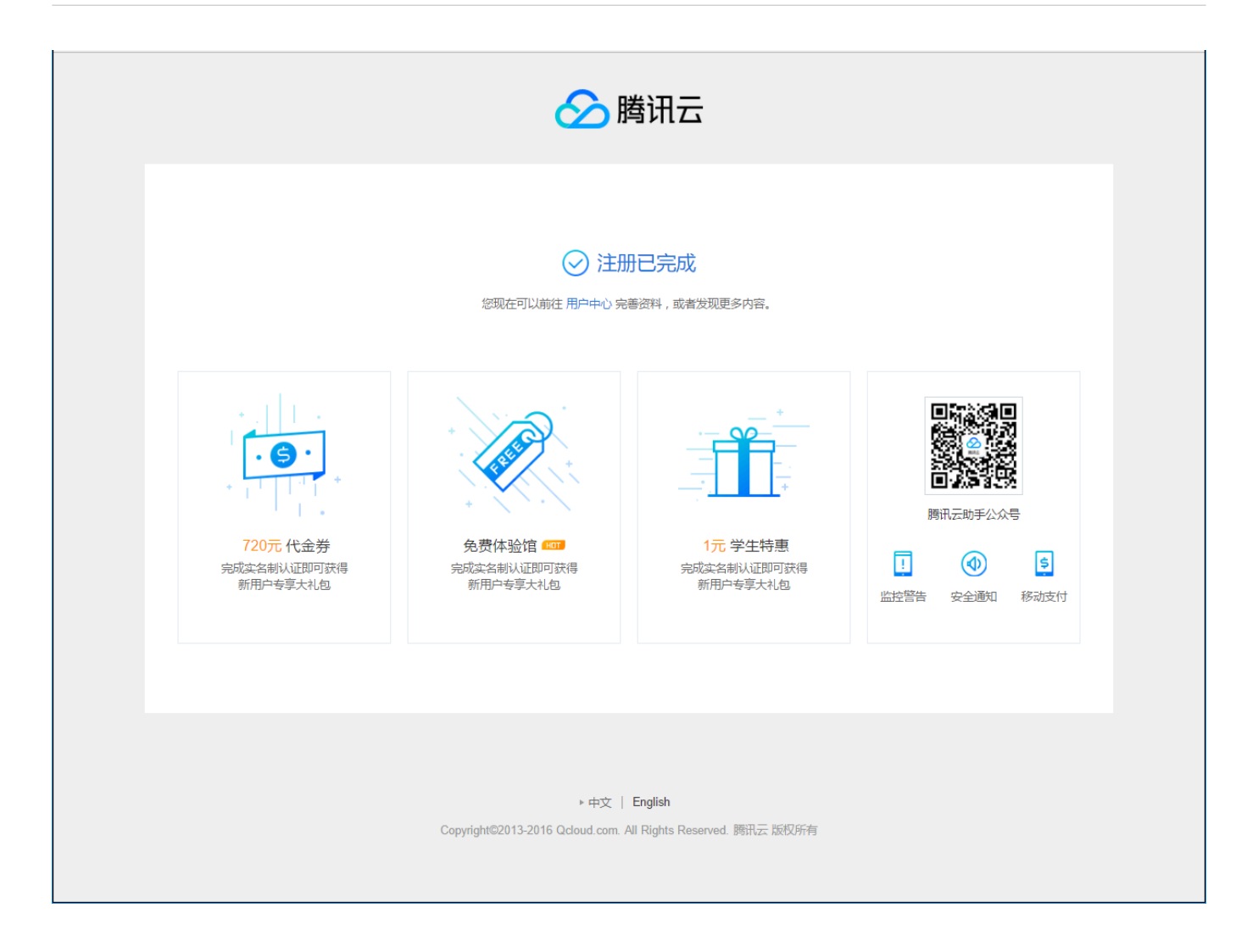

2 使用微信注册

step 1 扫码

在登录页面点击"微信登录"

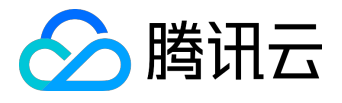

| $\leftarrow$ $\rightarrow$ C $\cong$ get   https://www.qcloud.com/login |                        |                      | १ 🏚 🛤 💢 🖬 🛛 🖬 🔽 🗿 🔄 : |
|-------------------------------------------------------------------------|------------------------|----------------------|-----------------------|
|                                                                         |                        | 訊云                   |                       |
|                                                                         | QQ登录                   | 邮箱登录                 |                       |
|                                                                         | 推荐使用快速安全到              | 養录,防止盗号。             | Tencent               |
|                                                                         | QQ号码                   |                      | Ø                     |
|                                                                         | 調査                     |                      | MA                    |
|                                                                         | 登;                     | ₹                    |                       |
|                                                                         | <b>東</b> 参登录<br>◎ 微信账号 | 忘了密码?<br>方式<br>微信公众号 |                       |
|                                                                         | 还没有账号?                 | 立即注册                 |                       |
|                                                                         |                        |                      |                       |

使用您的微信客户端,打开扫一扫,扫描在电脑上新页面中打开的二维码

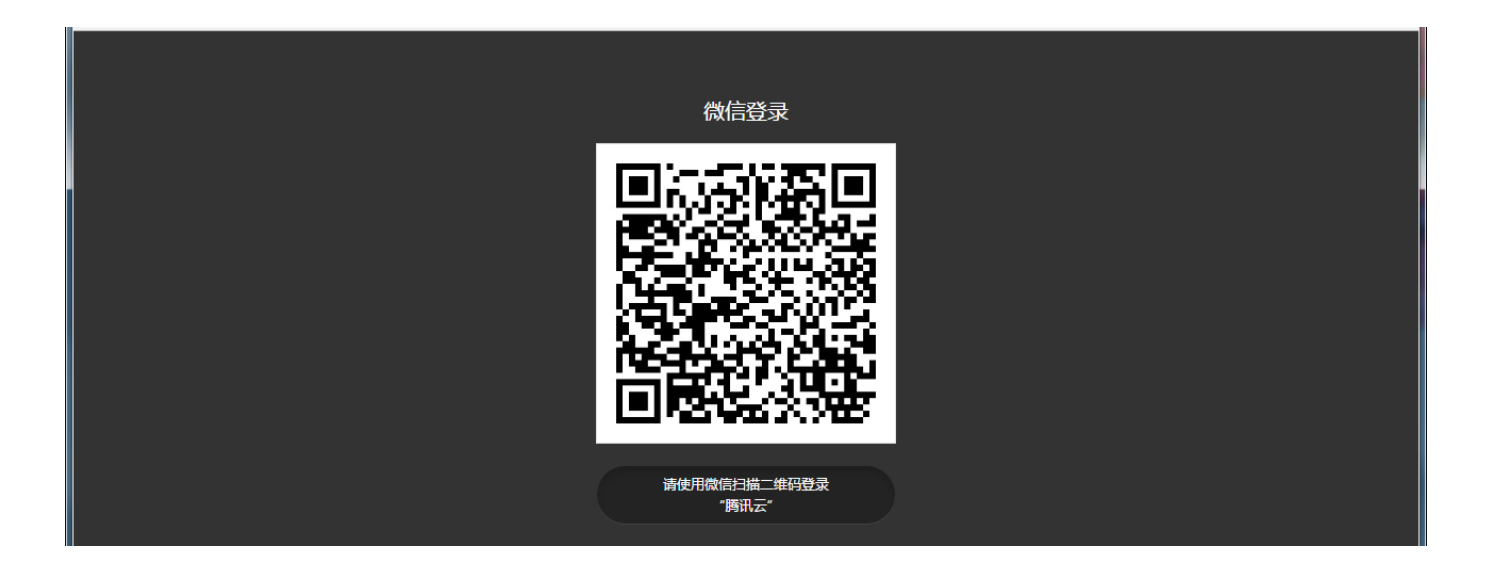

step 2 授权

在微信客户端,点击授权

step 3 注册

(首次登录时需要)

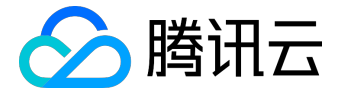

### 填写手机号码-->邮箱-->选择所属行业---->点击完成注册

#### 注:每个手机号码最多关联5个腾讯云账号

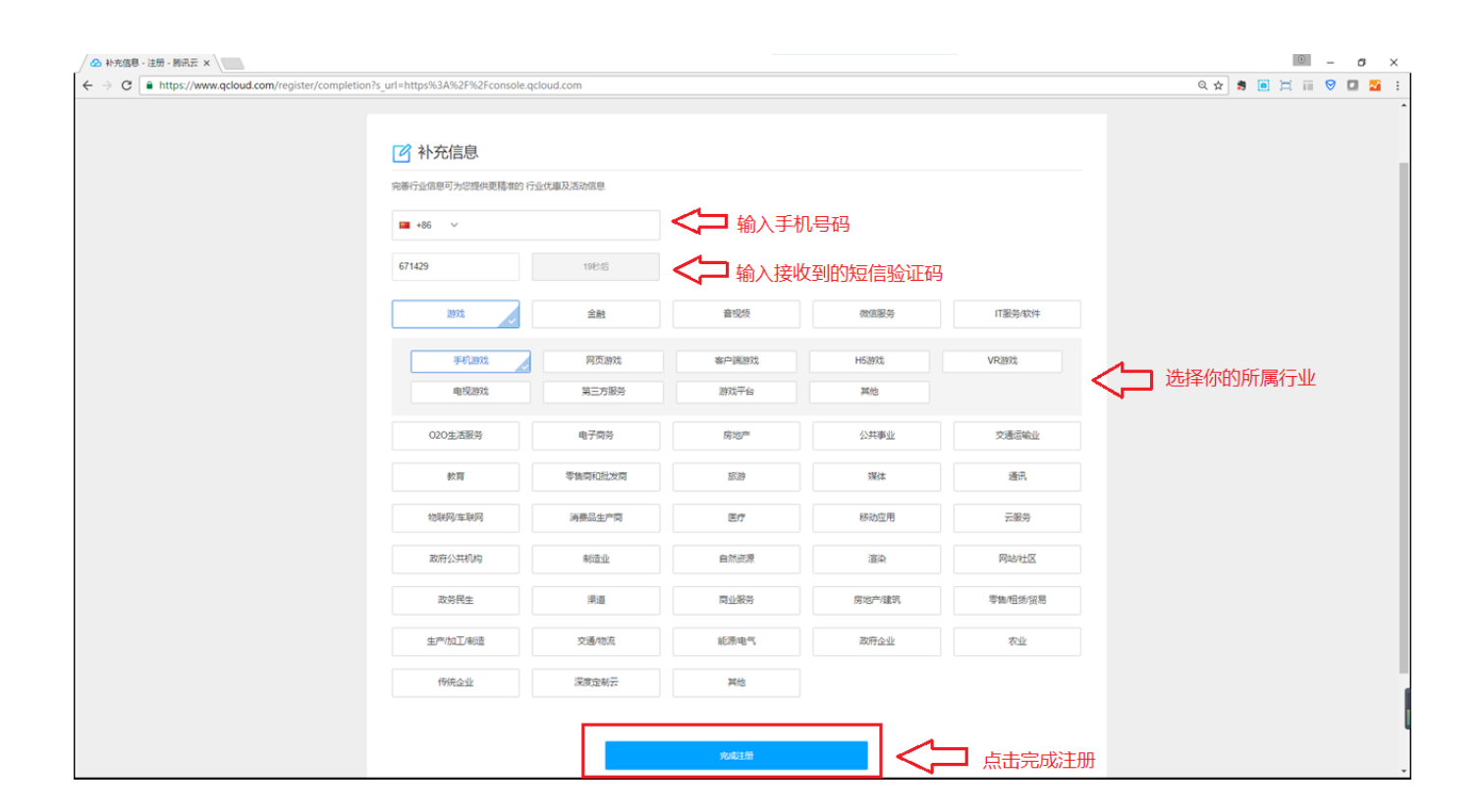

#### step 4 登录

登录成功,开启您的腾讯云之旅吧~

3 使用微信公众号注册

仅限有微信公众平台账号的用户使用,便捷注册登录腾讯云。

#### step 1 扫码

在登录页面点击"微信公众号登录"

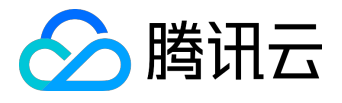

| ← → C ● 安全   https://www.qcloud.com/login |               |                   | १ 🕁 🕏 🗔 🗊 🔗 🖬 🎦 С 🔄 : |
|-------------------------------------------|---------------|-------------------|-----------------------|
|                                           |               | 謝云                |                       |
|                                           | QQ登录          | 邮箱登录              |                       |
|                                           | 推荐使用快速安全      | 登录,防止盗号。          | Tencentia             |
|                                           | QQ号码          |                   | $\Theta$              |
|                                           | · 密码<br>登 :   |                   | AN S                  |
|                                           | 更多登录          | 忘了密码?             |                       |
|                                           | <b>《</b> 微信账号 | 微信公众号             |                       |
|                                           | 还没有账号了        | <sup>1</sup> 立即注册 |                       |
|                                           | -96: M-3      |                   |                       |

使用您绑定了公众号的微信客户端,打开扫一扫

| ●●●○○ 中国联通 令 | <sup>下午8:22</sup><br>微信 | * 39% <b>■</b> _><br>+                                              |
|--------------|-------------------------|---------------------------------------------------------------------|
|              | Q. 搜索                   | <ul> <li>★</li> <li>★</li> <li>★</li> <li>月一月</li> <li>¥</li> </ul> |

扫描PC新页面中的二维码

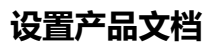

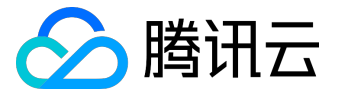

| ✓ ● 0 @2:0;2∓4 x  ← → C ○ https://mp.weixin.qq.com/cgi-bin/componentioginpage?component_appid=wxa444fcft96220f4f8pre_auth_code=preauthcode@@@SWtYSzT-gBQCrKSNWejQE8D/9gUGI38tEMg9yaWJSuoS9W0L2CIQ:sMN431SuHM3h8redir ☆ | - | • = | 0 | - | 0<br>3 <mark>2</mark> | × |
|----------------------------------------------------------------------------------------------------|---|-----|---|---|-----------------------|---|
|                                                                                                    |   |     |   |   |                       |   |
| 微信公众号授权                                                                                                    |   |     |   |   |                       |   |
|                                                                                                    |   |     |   |   |                       |   |
| ■ 開品式管理<br>标签 智能建設 行业应用 电子微等<br>标合 智能建设 行业应用 电子微等<br>而介 開訊云: 制用公司模力打造的面向广<br>大企业和个人的公判完计号: 提供云<br>服等码、云玻璃库、CONEW的会社<br>册等基础式计算服务,以以提供游<br>戏、视频, 移动应用等行业解决方<br>案。                                                       |   |     |   |   |                       |   |
|                                                                                                    |   |     |   |   |                       |   |
| 关于预讯   服防协议   运作规范   御屋中心   客服中心   医氯烯酮   侵犯的诉   Copyright © 2012-2016 Tencent All Rights Reserved.                                                                                                    |   |     |   |   |                       |   |
|                                                                                                    |   |     |   |   |                       |   |

step 2 授权

选择您要登录到腾讯云的的公众号

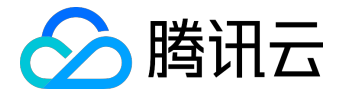

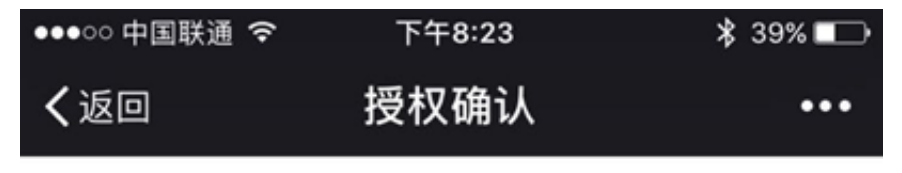

1

请选择授权给"腾讯云官网"的权限,查看权限说明

## 帐号服务权限

帮助公众号获取二维码,进行帐号管理

授权

授权后表明你已同意公众平台授权服务协议

注:请务必保证勾选账号服务权限,否则将导致登录失败。

点击授权

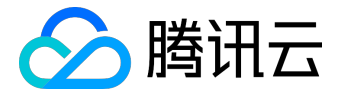

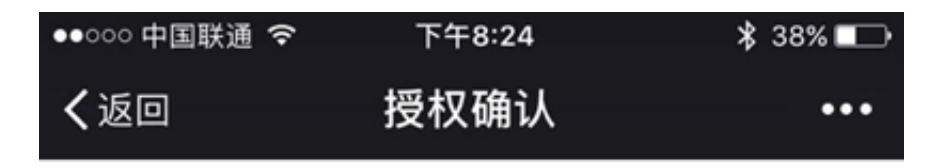

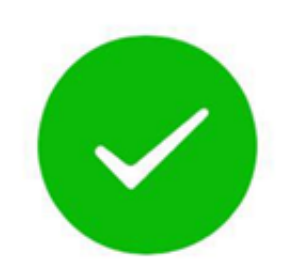

# 授权成功

请在电脑上使用腾讯云官网运营你的公众号

授权成功

step 3 注册

(首次登录时需要)

填写手机号码—>选择所属行业——>点击完成注册

注:每个手机号码最多关联5个腾讯云账号

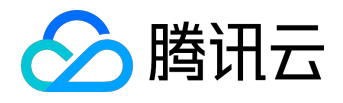

| │                                                                                             |                             |           |          |          |          | 0 – o ×       |
|-----------------------------------------------------------------------------------------------|-----------------------------|-----------|----------|----------|----------|---------------|
| $\epsilon \rightarrow \mathbf{C}$ $\mathbf{e}$ https://www.qcloud.com/register/completion?s_u | url=https%3A%2F%2Fconsole.c | cloud.com |          |          |          | ् 🖈 🔋 🧾 🗔 🖬 🖬 |
|                                                                                               |                             |           |          |          |          |               |
|                                                                                               | 🕜 补充信息                      |           |          |          |          |               |
|                                                                                               | 完善行业信息可为您提供更精准的行            | 一业优惠及活动信息 |          |          |          |               |
|                                                                                               | 🖬 +86 🗸                     |           | <□ 輸入手机  | し号码      |          |               |
|                                                                                               | 671429                      | 19秒后      | < → 輸入接收 | 双到的短信验证码 |          |               |
|                                                                                               | 游戏                          | 金融        | 音视频      | 微信服务     | IT服务/软件  |               |
|                                                                                               | 手机游戏                        | 网页游戏      | 客户透游戏    | HS游戏     | VR游戏     | ▲ 法探你的所属行业    |
|                                                                                               | 电视游戏                        | 第三方服务     | 游戏平台     | 其他       |          |               |
|                                                                                               | 020生活服务                     | 电子南务      | 房地产      | 公共事业     | 交通运输业    |               |
|                                                                                               | 校育                          | 零售商和批发商   | 旅游       | 媒体       | 通讯       |               |
|                                                                                               | 物联网/车联网                     | 消费品生产商    | 医疗       | 移动应用     | 云服务      |               |
|                                                                                               | 政府公共机构                      | 制造业       | 自然资源     | 這染       | 网站社区     |               |
|                                                                                               | 政务民生                        | 渠道        | 南业服务     | 房地产/建筑   | 零售租赁贸易   |               |
|                                                                                               | 生产加工/制造                     | 交通/物流     | 能源/电气    | 政府企业     | 农业       |               |
|                                                                                               | 传统企业                        | 深度定制云     | 其他       |          |          |               |
|                                                                                               |                             |           |          |          |          |               |
|                                                                                               |                             |           | 完成注册     |          | □ 点击完成注册 | Ð             |

注册完成后将返回您注册/登录前浏览的页面。

step 4 登录

登录成功,开启您的腾讯云之旅吧~

4 使用QQ注册

点击登录, 输入您的QQ号及密码, 点击登录

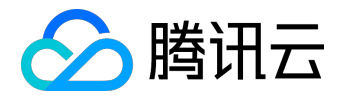

| ← → C ▲ 安全   https://www.qcloud.com/login                                                                        |                               |                        | ₹☆        |     |
|----------------------------------------------------------------------------------------------------|-------------------------------|------------------------|-----------|-----|
|                                                                                                    | €⊃ ¤                          | 翻云                     |           |     |
|                                                                                                    | QQ登录                          | 邮箱登录                   |           |     |
|                                                                                                    | 推荐使用快速安全<br>QQ号码<br>密码<br>登 5 | 登录,防止盗号。<br>录<br>忘了密码? | Tencenter |     |
|                                                                                                    | 更多登录)                         | 方式<br>(#) 佐八人日         | 8         | 888 |
| and the second second second second second second second second second second second second second second second |                               | 加加百公次亏                 |           |     |
|                                                                                                    | 还没有账号?                        | * 立即注册                 |           |     |

通过后, 输入手机号码、验证码, 选择您的所属行业, 最后点击完成注册。

| <ul> <li>◇ 补充信息 - 注册 - 断讯云 ×</li> <li>→ C</li> <li>● https://www.qcloud.com/register/compl</li> </ul> | letion?s_url=https%3A%2F%2Fconsole.q | cloud.com |          |                  |          | 0 - 0<br>0 \$ 10 \$ 10 \$               |
|----------------------------------------------------------------------------------------------------|--------------------------------------|-----------|----------|------------------|----------|-----------------------------------------|
|                                                                                                    | 於新安德思<br>於新行业信息可为認識供更精神的行            | 业优重及活动信息  |          |                  |          |                                         |
|                                                                                                    | <b>₩ +86 ∨</b>                       |           | < → 輸入手材 | 几 <del>号</del> 码 |          |                                         |
|                                                                                                    | 671429                               | 19伦后      |          | <b>女到的短信验证码</b>  |          |                                         |
|                                                                                                    | 1897.t                               | 金融        | 音视频      | 微信服务             | IT服务/软件  |                                         |
|                                                                                                    | 手机游戏                                 | 网页游戏      | 客户满游戏    | H5游戏             | VRiBR    |                                         |
|                                                                                                    | 电视游戏                                 | 第三方服务     | 游戏平台     | 其他               |          | < → □ □□□□□□□□□□□□□□□□□□□□□□□□□□□□□□□□□ |
|                                                                                                    | 020生活服务                              | 电子简务      | 房地产      | 公共事业             | 交通运输业    |                                         |
|                                                                                                    | 校育                                   | 零售商和批发商   | 旅游       | 媒体               | 通讯       |                                         |
|                                                                                                    | 物联网/车联网                              | 消费品生产简    | 医疗       | 移动应用             | 云服务      |                                         |
|                                                                                                    | 政府公共机构                               | 制造业       | 自然资源     | 道染               | 网站社区     |                                         |
|                                                                                                    | 政务民生                                 | 興運        | 商业服务     | 房地产建筑            | 零售相质贸易   |                                         |
|                                                                                                    | 生产/加工/制造                             | 交通物流      | 能原电气     | 政府企业             | 农业       |                                         |
|                                                                                                    | 传统企业                                 | 深度定制云     | 其他       |                  |          |                                         |
|                                                                                                    |                                      |           |          |                  |          |                                         |
|                                                                                                    |                                      |           | 究認注册     |                  | 🗌 点击完成注册 | <del>В</del>                            |

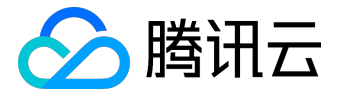

# 创建VPC网络

如下图所示,在本练习中,您将创建一个 VPC 和子网,并在您的子网中部署一个云服务器,通过绑定弹性IP使 其能与Internet通信,最后通过安全组对进出该云服务器的流量进行筛选,保证主机通信的安全。在真实应用 环境下,您能够从本地计算机访问您的云服务器,并使用此方案创建面向公众的 Web服务器;例如,托管一个博客。

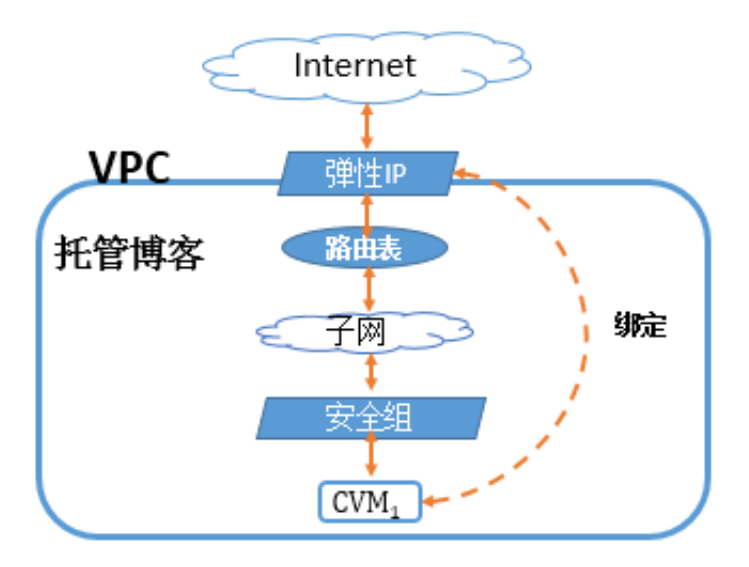

## 第一步:创建私有网络、初始化子网和路由表

私有网络至少包含一个子网,只有在子网中才可以添加云服务资源。

#### 1)

登录腾讯云控制台,点击导航条【私有网络】,或者进入腾讯云私有网络介绍页中

的【立即体验】按钮,进入私有网络控制台。

2) 选择列表上方下拉框中的地域,点击【新建】创建私有网络,例如,选择地域"华北地区(北京)"。

3) 填写私有网络和子网的名称和 CIDR , 并选择子网的可用区。

<sup>4)</sup> 点击【创建】。

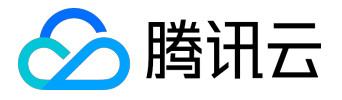

## ← → C https://console.qcloud.com/vpc/vpc?rid=8

| ▲ 腾讯云 | 总览 | 云产品~  尊  |            |     |               |
|-------|----|----------|------------|-----|---------------|
| 私有网络  | «  | 私有网络     | 华北地区(北京) へ |     |               |
|       |    | +新建      | 华南地区(广州)   |     |               |
| 网络拓扑  |    | ID/名称 \$ | 华东地区(上海)   | 路由表 | <b>VPN</b> 网关 |
| 私有网络  |    |          | 华北地区(北京)   |     | 利丰头齿          |
| 子网    |    |          | 东南亚地区(香港)  |     | 列表为全          |
| 路由表   |    |          | 北美地区(多伦多)  |     |               |

第二步:创建子网

您可以同时创建一个或多个子网。

1)

登录腾讯云控制台,点击导航条【私有网络】,或者进入腾讯云私有网络介绍页中

的【立即体验】按钮,进入私有网络控制台。

2) 点击左导航栏中的【子网】。

3) 选择下拉框中的地域和私有网络。

4) 点击【新建】,填写子网络名称、CIDR、可用区和关联路由表。

5) (可选)点击【新增一行】,可以同时创建多个子网。

6) 点击【创建】。

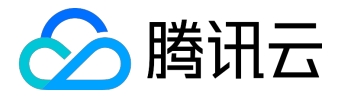

| ← → C Attps://console.qcloud.com/vpc/subnet?rid=8 |                      |      |  |  |  |  |
|---------------------------------------------------|----------------------|------|--|--|--|--|
| 於 勝讯云 参 問 。 思                                     | 云产品~ 尊               |      |  |  |  |  |
| 私有网络                                              | ≪ 子网 华北地区(北京) ∨ 全部私有 | 网络 🗸 |  |  |  |  |
|                                                   | +新建 筛选 ≫             |      |  |  |  |  |
| 网络拓扑                                              | ID/名称 \$ 所属网络 CIDR   | 可用区  |  |  |  |  |
| 私有网络                                              |                      | 列表为空 |  |  |  |  |
| 子网                                                |                      |      |  |  |  |  |
| 路由表                                               |                      |      |  |  |  |  |

第三步:新建路由表关联子网

您可以创建自定义路由表、编辑路由策略、然后关联指定子网,子网关联的路由表用于指定该子网的出站路由

۰

1)

登录腾讯云控制台,点击导航条【私有网络】,或者进入腾讯云私有网络介绍页中

的【立即体验】按钮,进入私有网络控制台。

2) 选择左导航栏中的【路由表】,点击列表上方【新建】按钮,在创建路由表弹出框中输入名称、所属网络及新建路由策略。

3) 点击【创建】,即可在路由表列表中看到您新建的路由表。

4) 点击左导航栏中的【子网】。

5) 鼠标移动到需要关联该路由表的【子网】一行,编辑按钮即会出现在【关联路由表】列中。

6) 点击【编辑按钮】, 在下拉框中选择关联路由表。

7) 点击【保存】。

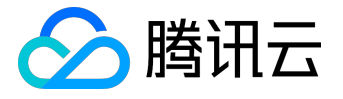

| ← → C 🔒 https://con | sole.qcloud.com/vpc/subnet?rid=4            |       |      |
|---------------------|---------------------------------------------|-------|------|
| ▲ 腾讯云 总览            | ☆ ☆ ☆                                       |       | 2    |
| 私有网络                | 子网 华东地区(上海) ~ 全部私有网络 ~                      |       |      |
|                     | +新建 筛选 ≫                                    |       |      |
| 网络拓扑                | ID/名称                                       | 关联路由表 | 云主机  |
| 私有网络                | subnet-eo4kkd vpc-foaf5u5g 10.0.0.0/24 上海一区 | 默认 🖌  | 0个 😪 |
| 子网                  | 1 Z SallyTest                               | 默认    | ~    |
| 路由表                 |                                             |       |      |
| NAT网关               |                                             | 保存取消  |      |

第四步:向子网中添加云主机

1)

登录腾讯云控制台,点击导航条【私有网络】,或者进入腾讯云私有网络介绍页中

的【立即体验】按钮,进入私有网络控制台。

2) 选择左导航栏中的【子网】。

3) 在需要添加云主机的子网所在行,点击增加云主机图标。注意这里创建的云服务器实例请选择一个大于0 的带宽或选择使用流量收费,因为本教程中的其他步骤需要对 Internet 进行访问。

### 或者

1) 在 <u>云服务器介绍页</u>中点击【立即选购】按钮。

2) 在第三步选择存储与网络时选择刚刚创建的私有网络和对应的子网。注意这里创建的云服务器实例请选择一个大于 0 的带宽或选择使用流量收费,因为本教程中的其他步骤需要对 Internet 进行访问。

第五步:为云主机绑定弹性 IP 访问公网

弹性 IP 是一种与用户帐号相关联的公网 IP 地址,用于与Internet的通信,用户可以使用弹性 IP 快速绑定任何云服务器使其可以与公网通信。

1) 登录<u>腾讯云控制台</u>,点击导航条【云服务器】选项卡,在左导航窗格中,单击【弹性公网 IP】。

2) 单击【申请】按钮。

3) 选择申请与私有网络在同一地域的 EIP , 完成后即可在 EIP 列表中看到您申请的 EIP。

4) 在 EIP 列表中选择指定

版权所有:腾讯云计算(北京)有限责任公司

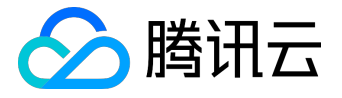

#### IP,点击【绑定】,选择刚刚创建的私有网络内云服务器绑定。绑定完成之后,您的云主机即可访问公网。

| 弹性公网IP 华北地区(北京) ~                                                                                                    |     |                |       |      |                     |             |  |
|----------------------------------------------------------------------------------------------------|-----|----------------|-------|------|---------------------|-------------|--|
| 弹性公网 IP(Elastic IP)是专为动态云计算设计的静态 IP 地址,在 腾讯云 系统中 EIP 地址与您的账户而非特定的资源(CVM实例)关联。<br>弹性公网IP 地址同时适用于 基础网络 和 私有网络 的 CVM 实例,随时可以解绑、再分配到其他 CVM 实例,从而快速切换屏蔽实例故障。 |     |                |       |      |                     |             |  |
| +申请                                                                                                    |     |                |       |      |                     | 请输入EIP名称或ID |  |
| ID/名称 \$                                                                                                    | 状态  | 弹性IP地址         | 计费模式  | 绑定资源 | 申请时间 \$             | 操作          |  |
| eip-kopsdwob<br>未命名                                                                                                    | 未绑定 | 123.206.33.229 | 按小时计费 | -    | 2016-06-18 14:10:41 | 绑定 解绑 释放    |  |

## (可选)第六步:创建安全组进行网络流量控制

安全组是腾讯云提供的实例级别防火墙,可以对任意云服务器进行入/出流量控制。

- 1) 登录腾讯云控制台,点击导航条【云服务器】选项卡,在左导航窗格中,单击【安全组】。
- 2) 单击【新建】按钮,输入安全组的名称(例如 my-security-group)并提供说明,即可创建完成。
- 3) 点击安全组列表后的【加入云主机】按钮,选择需要刚刚创建的云主机。

6) 点击上方【入站规则】、【出站规则】选项卡,编辑入站、出站规则,控制流量。

例如:允许来自您本地计算机(IP:186.23.55.90)通过 HTTP 请求云服务器,可以创建一条类似下图的规则。

| 基本配置      | 入站规则 | 出站规则 |                             |      |             |    |
|-----------|------|------|-----------------------------|------|-------------|----|
| 规则列表      |      |      |                             |      |             |    |
| 批量导入 导出规则 |      |      |                             |      |             |    |
| 规则协议      |      | 端口   | 来源                          | 策略   | 备注          | 操作 |
| +TTP      | ~    | 80   | IP 武 CIDR ~ 186.23.55.90/32 | 允许 🖌 | 本地计算机HTTP访问 | 删除 |

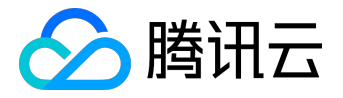

# 购买数据库实例

可通过<u>https://buy.cloud.tencent.com/dcdb</u>申请。